# THE CLIENT PORTAL

OPERATING INSTRUCTIONS FOR TAX'S CUSTOMER PORTAL

# The client portal

TAX client portal is your own online library: payslips, taxes, contracts...

- Accessibility. You have access to your documents 365 days a year, 24 hours a day online. Watch the payslips, taxes... whenever and wherever you want.
- Communication. You can communicate your advisor the certificates of discharge, medical leaves and contract modifications using your client portal in a quickly, simply and flexible way.
- Security. TAX client portal is a secure environment that meets the security settings, unlike e-mail or fax. In TAX we know that we work with confidential data of your company and therefore, we want to ensure that you receive all the documentation we generate in a secure means such as the client portal.
- Organization. In the client portal you can find all your documents ordered in folders (labor, fiscal, initial documents...) that specify the name of the document you can find. Therefore, you will have your company's documents well organized.

# How to access to your client portal

Go to <u>www.tax.es</u> and introduce your username and your password (the same username and password you had before to access to the portal) at the top right of the screen.

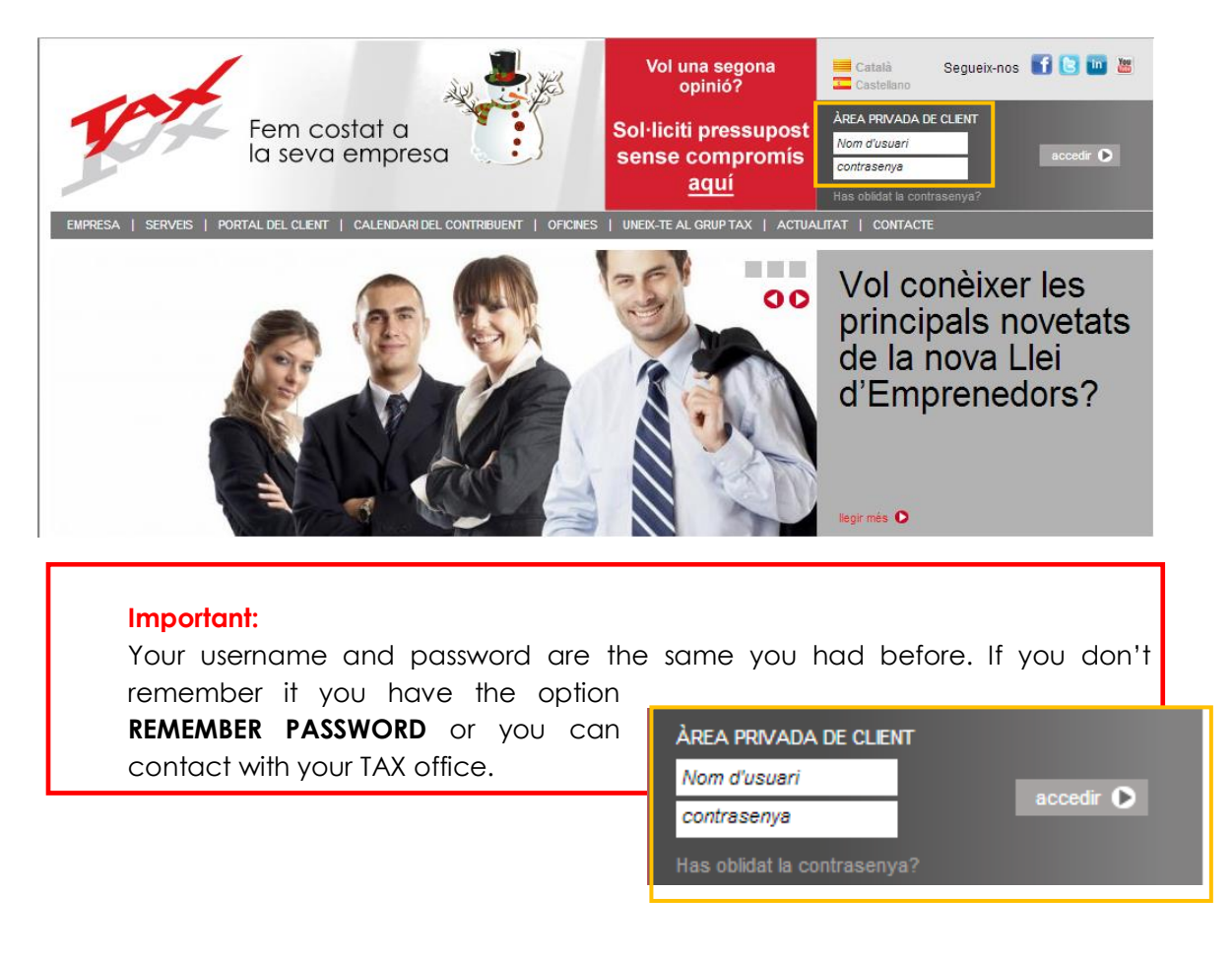

#### How to remember your password

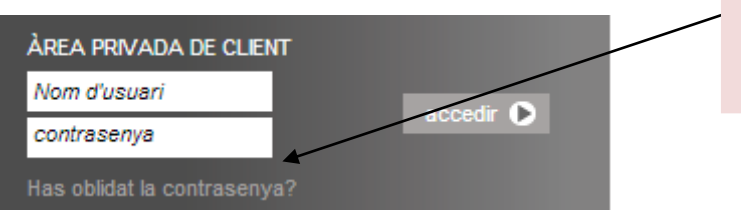

Click here and the system will send you an email with your password

## What functionalities does the client portal have?

Once you have entered to your private area, on the left side of your screen you will see a menu with the option **CLIENT PORTAL** 

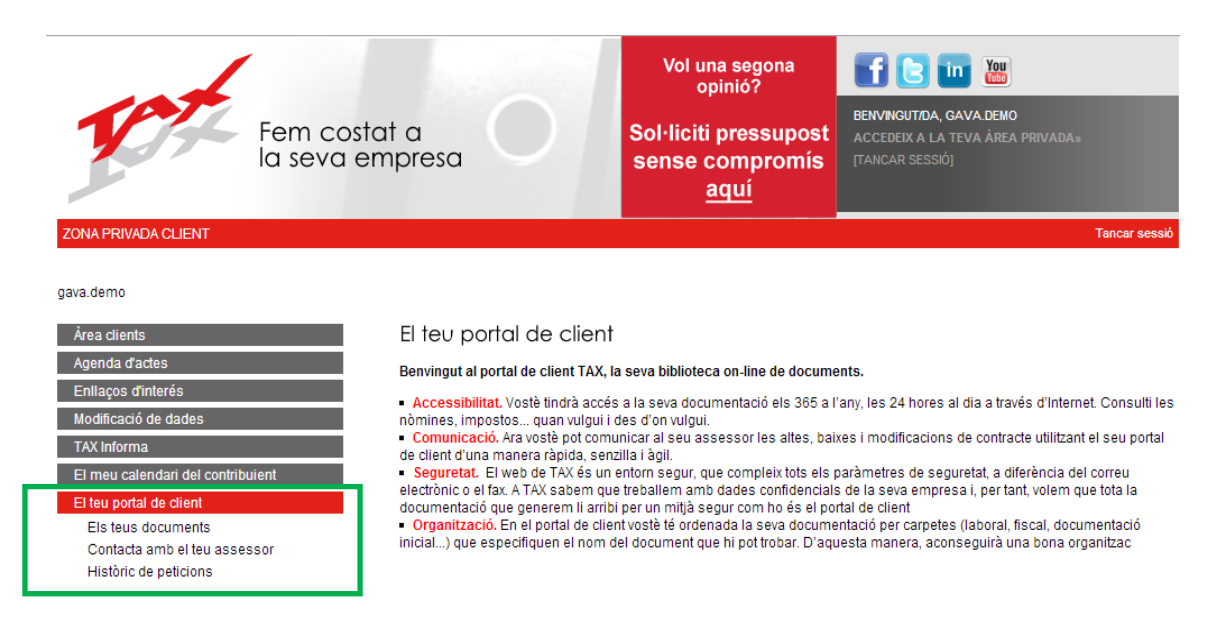

The client portal is divided in three sections:

- Your documents: to access to your payslips, contracts, taxes...
- Contact with your advisor: in order to send a message to your Tax advisor.
- Historic requests: a summary of all the messages you have sent to your advisor.

We are going to see the functionalities of each of them.

# YOUR DOCUMENTS

| Fem costo<br>la seva en                                                     | nt a official official officia | Vol una segona<br>opinió?<br>Sol·liciti pressupost<br>sense compromís<br><u>aquí</u>                                           | BENVINGUTIDA, GAVA DEMO<br>ACCEDEIX A LA TEVA ÀREA PRIVADA»<br>(TANCAR SESSIÓ)                                            |
|-----------------------------------------------------------------------------|----------------------------------------------------------------------------------------------------|----------------------------------------------------------------------------------------------------|----------------------------------------------------------------------------------------------------|
| ZONA PRIVADA CLIENT                                                         |                                                                                                    |                                                                                                    | Tancar sessió                                                                                                    |
| gava.demo<br>Àrea clients                                                   | El teu portal de clie                                                                                                    | nt                                                                                                    |                                                                                                    |
| Agenda d'actes<br>Enllaços d'interés                                        | Benvingut al portal de client TA                                                                                                    | X, la seva biblioteca on-line de docume                                                                                        | ents.<br>'anv les 24 horse al dia a través d'Internet Consulti les                                                        |
| Modificació de dades<br>TAX Informa                                         | <ul> <li>Accessionata, voste tindra ac<br/>nòmines, impostos quan vulgi</li> <li>Comunicació. Ara vostè pot co<br/>de client d'una manera ràpida. s</li> </ul>                                                                                                    | ui i des d'on vulgui.<br>omunicar al seu assessor les altes, bai:<br>senzilla i àoil.                                          | xes i modificacions de contracte utilitzant el seu portal                                                                 |
| El meu calendari del contribuient<br>El teu nortal de client                | <ul> <li>Seguretat. El web de TAX és<br/>electrònic o el fax. A TAX sabem<br/>documentació que generem li a</li> </ul>                                                                                                    | un entorn segur, que compleix tots els p<br>que treballem amb dades confidencials<br>irribi per un mitjà segur com ho és el po | paràmetres de seguretat, a diferència del correu<br>s de la seva empresa i, per tant, volem que tota la<br>rtal de client |
| Els teus documents<br>Contacta amb el teu assessor<br>Històric de peticions | <ul> <li>Organització. En el portal de<br/>inicial) que especifiquen el no</li> </ul>                                                                                                    | client vostè té ordenada la seva docume<br>m del document que hi pot trobar. D'aqu                                             | ntació per carpetes (laboral, fiscal, documentació<br>iesta manera, aconseguirà una bona organitzac                       |
|                                                                             |                                                                                                    |                                                                                                    |                                                                                                    |

#### Let's see the functionalities you will find in YOUR DOCUMENTS

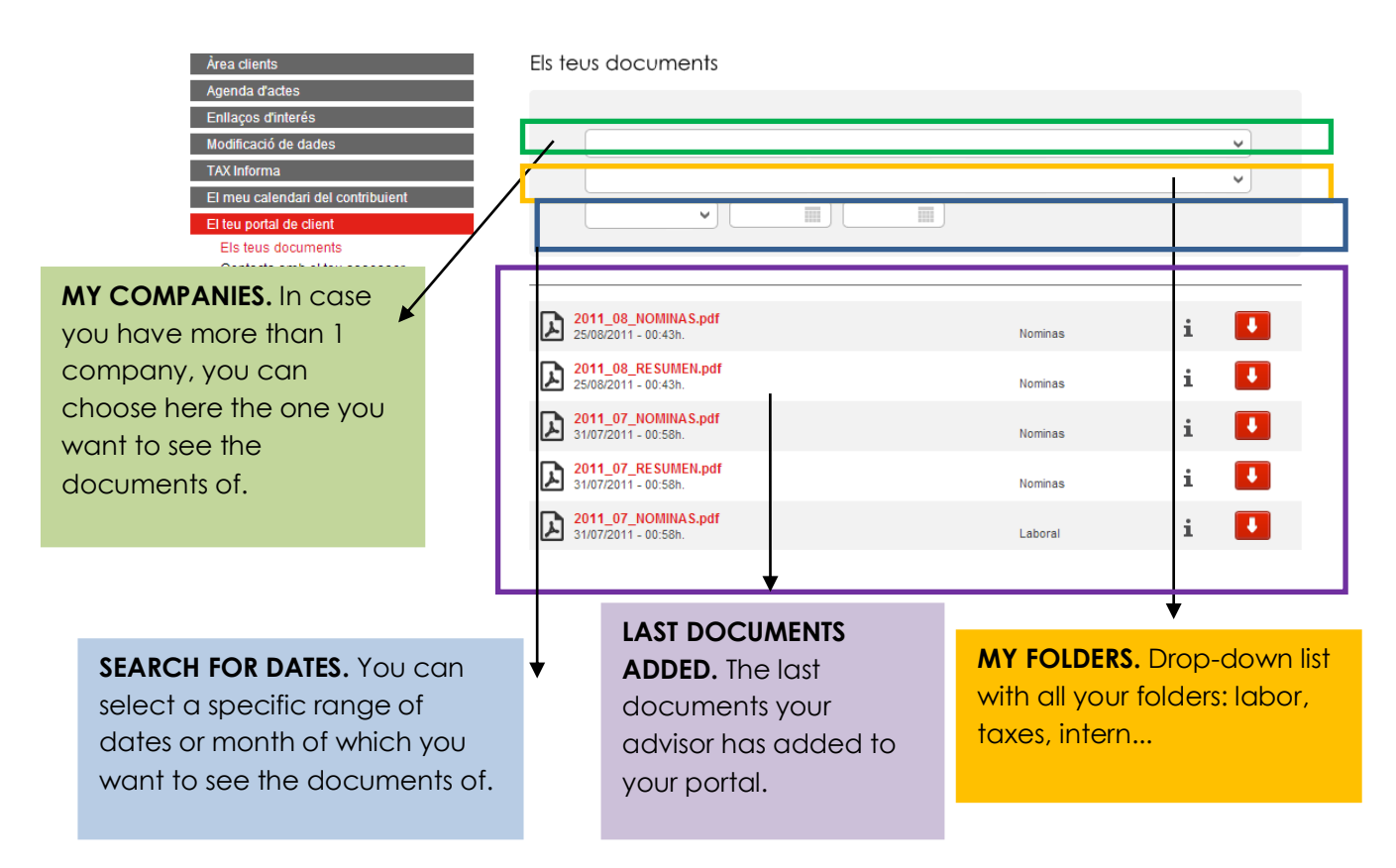

## **MY COMPANIES**

If you have more than one company with the same username and password, you have access to all of them. You just need to click on the drop-down list MY COMPANIES and choose the one you want to see the documents of.

| Área clientes                   | Tus documentos    |          |
|---------------------------------|-------------------|----------|
| Agenda de actos                 |                   |          |
| Enlaces de interés              |                   |          |
| Modificación de datos           | Mis empresas      | <b>v</b> |
| TAX Informa                     | Mis empresas      |          |
| Mi calendario del contribuyente | Pérez Vila, Pedro |          |
| Tu portal de cliente            |                   |          |
| Tus documentos                  |                   |          |

#### **MY FOLDERS**

Here is where you can choose the type of documents you want to see by clicking on the correct folder of the drop-down list below . For example; if you want to see the payslips, you need to choose LABOR-PAYSLIPS

| Àrea clients<br>Agenda d'actes<br>Enllacos d'interés                                                                                        | Els teus documents                                                                                                    |   |
|----------------------------------------------------------------------------------------------------|----------------------------------------------------------------------------------------------------|---|
| Modificació de dades<br>TAX Informa                                                                                                    |                                                                                                    | ~ |
| El meu calendari del contribuient<br>El teu portal de client<br>Els teus documents<br>Contacta amb el teu assessor<br>Històric de peticions | Auditoria         Contable         Registros         Documentos iniciales         Fiscal         100-115-123-130-Certificados         303-347-349-hrastat         Escritos y certificados         Valders         Central         Interno         Laboral         Declaraciones y Retenciones         Interno         Norminas         Trabajadores         TCs         Legal |   |

#### Important:

If you do not want to filter through folders and you want to see all the documents your company has in your portal, you need to choose the option MY FOLDERS of the drop-down list.

## **SEARCHER BY DATE**

You can filter:

- Month in which you want to see the documents that are uploaded in the portal. Choose the drop-down list you are interested in.
- Date range: for example from January the 1st 2013 to June the 29th 2013.

| Àrea clients                      | Els teus documents                                  |     |
|-----------------------------------|-----------------------------------------------------|-----|
| Agenda d'actes                    |                                                     |     |
| Enllaços d'interés                |                                                     |     |
| Modificació de dades              |                                                     | ×   |
| TAX Informa                       |                                                     | ~   |
| El meu calendari del contribuient |                                                     |     |
| El teu portal de client           |                                                     |     |
| Els teus documents                | 01 - Gener                                          |     |
| Contacta amb el teu assessor      | 02 - Febrer<br>03 - Marc                            |     |
| Històric de peticions             | 04 - Abril                                          |     |
|                                   | 2 06-Juny<br>06-Juny<br>07-Juliol Nominas           | i 💶 |
|                                   | 08 - Agost<br>09 - Setembre<br>10 - Octubre Nominas | i 💶 |
|                                   | 11 - Novembre 2 12 - Desembre                       | i 🚺 |

#### Important:

If you want to see all the documents you have in the portal, regardless of the date, you have to choose the option **ANY MONTH** of the drop-down list.

### LAST DOCUMENTS ADDED

When you access to YOUR DOCUMENTS you will see the section LAST DOCUEMENTS ADDED, where you will find the last documents (PDF, excels, words...) that have been added recently by your advisor.

| Àrea clients                                          | Els teus documents                          |         |       |   |
|-------------------------------------------------------|---------------------------------------------|---------|-------|---|
| Agenda d'actes                                        |                                             |         |       |   |
| Enllaços d'interés                                    |                                             |         |       |   |
| Modificació de dades                                  |                                             |         | ~     |   |
| TAX Informa                                           |                                             |         | ~     |   |
| El meu calendari del contribuient                     |                                             |         |       |   |
| El teu portal de client                               |                                             |         |       |   |
| Els teus documents                                    |                                             |         |       |   |
| Contacta amb el teu assessor<br>Històric de peticions |                                             |         |       |   |
|                                                       | 2011 09 NONINAS pdf                         |         | _     |   |
|                                                       | 25/08/2011 - 00:43h.                        | Nominas | - i 🛃 |   |
|                                                       | 2011 08 RESUMEN.pdf                         |         |       |   |
|                                                       | 25/08/2011 - 00:43h.                        | Nominas | 1     |   |
|                                                       | 2011_07_NOMINAS.pdf                         |         |       |   |
|                                                       | 31/07/2011 - 00:58h.                        | Nominas | 1     |   |
|                                                       | 2011_07_RESUMEN.pdf                         |         | ÷ 🔳   |   |
|                                                       | 21/07/2011 - 00:58h.                        | Nominas |       |   |
|                                                       | 2011_07_NOMINA S.pdf                        | Laboral | i 🚺   |   |
|                                                       | 51/0//2011 - 00.50h.                        | Laborat | _     | • |
|                                                       | orange.bmp<br>28/06/2011 - 12:22h           | Otros   | - i 🚺 |   |
|                                                       |                                             |         | _     |   |
|                                                       | 2011_06_NOMINAS.pdf<br>20/06/2011 - 13:20h. | Nominas | - i 🤳 |   |
|                                                       |                                             |         | _     |   |
|                                                       | 20/06/2011 - 13:20h.                        | Nominas | i 🛃   |   |
|                                                       | 2011_06_RESUMEN.pdf<br>20/06/2011 - 13:20h. | Nominas | i 🚺   |   |

## HOW CAN YOU SEE THE DOCUMENTS OF YOUR PORTAL

When you access to YOUR DOCUMENTS, as we have already seen, you can use the filters you prefer to see the documents. Once you have done the filters (company, folder and dates) all the documents that match with your research will appear on your screen.

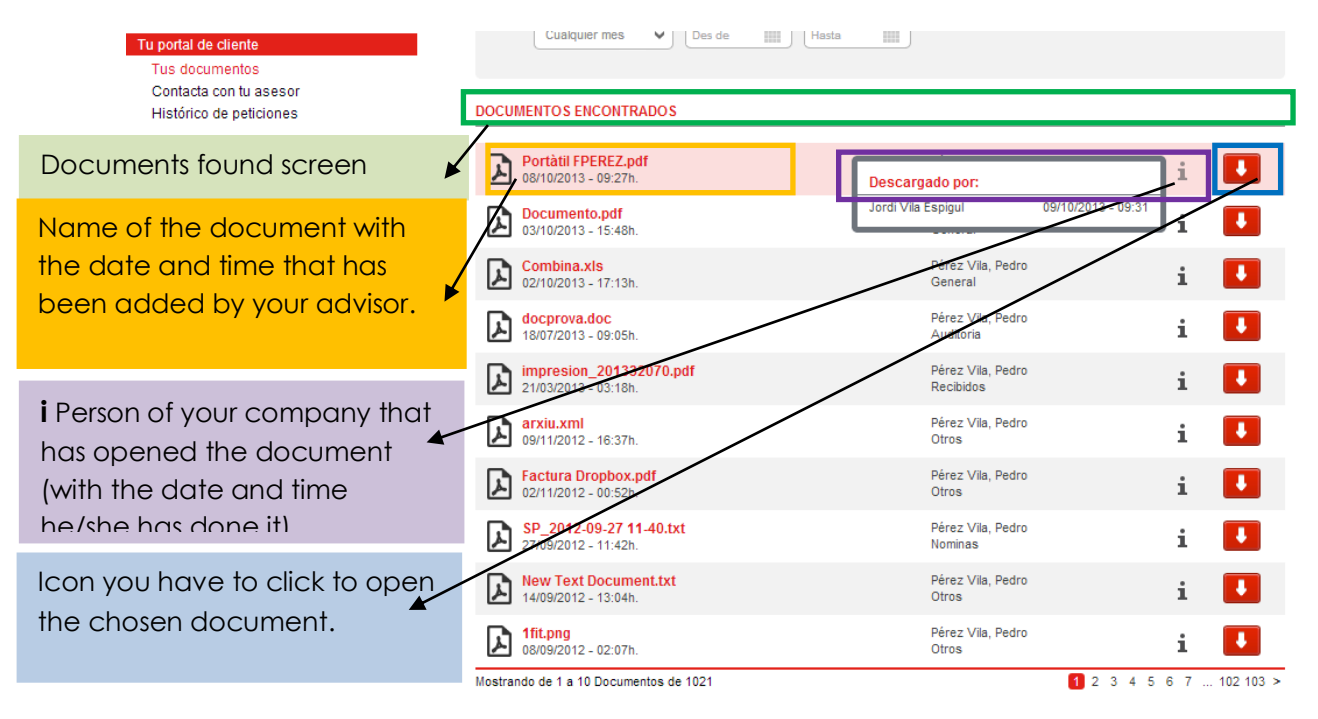

# CONTACT WITH YOUR ADVISOR

| Fem costo<br>la seva en           | it a<br>npresa                                                                              | Vol una segona<br>opinió?<br>Sol·liciti pressupost<br>sense compromís<br><u>aquí</u> | BENVINGUTIDA, GAVA DEMO<br>ACCEDEIX A LA TEVA ÂREA PRIVADA»<br>[TANCAR SESSIÓ]                          |
|-----------------------------------|---------------------------------------------------------------------------------------------|--------------------------------------------------------------------------------------|----------------------------------------------------------------------------------------------------|
| ZONA PRIVADA CLIENT               |                                                                                             |                                                                                      | Tancar sessió                                                                                           |
| gava.demo                         |                                                                                             |                                                                                      |                                                                                                    |
| Àrea clients                      | El teu portal de client                                                                     |                                                                                      |                                                                                                    |
| Agenda d'actes                    | Benvingut al portal de client TAX, la                                                       | a seva biblioteca on-line de docume                                                  | ents.                                                                                                   |
| Enllaços d'interés                | <ul> <li>Accessibilitat, Vostè tindrà accés</li> </ul>                                      | a la seva documentació els 365 a l'                                                  | any, les 24 hores al dia a través d'Internet. Consulti les                                              |
| Modificació de dades              | nòmines, impostos quan vulgui i                                                             | des d'on vulgui.                                                                     | van i medificacione de contracte utilitzant el cou portel                                               |
| TAX Informa                       | de client d'una manera ràpida, sen                                                          | zilla i àgil.                                                                        |                                                                                                    |
| El meu calendari del contribuient | <ul> <li>Seguretat. El web de TAX és un<br/>electrònic o el fax. A TAX sabem que</li> </ul> | entorn segur, que compleix tots els p<br>e treballem amb dades confidencials         | paràmetres de seguretat, a diferència del correu<br>s de la seva empresa i, per tant, volem que tota la |
| El teu portal de client           | documentació que generem li arribi                                                          | i per un mitjà segur com ho és el por                                                | rtal de client                                                                                          |
| Contacta amb el teu assessor      | inicial) que especifiquen el nom d                                                          | el document que hi pot trobar. D'aqu                                                 | iesta manera, aconseguirà una bona organitzac                                                           |
| Històric de peticions             |                                                                                             |                                                                                      |                                                                                                    |
| 1                                 |                                                                                             |                                                                                      |                                                                                                    |
|                                   |                                                                                             |                                                                                      |                                                                                                    |
|                                   |                                                                                             |                                                                                      |                                                                                                    |
|                                   |                                                                                             |                                                                                      |                                                                                                    |

#### Let's see the functionalities you will find in CONTACT WITH YOUR ADVISOR

First of all, in case your username can be used to access to more than one company, a drop-down list with all your companies will be opened. You just need to choose the company you want.

If you just have one company, this step will not be necessary.

| Fem costa<br>la seva em                     | it a<br>npresa                     | Vol una segona<br>opinió?<br>Sol·liciti pressupost<br>sense compromís<br><u>aquí</u> | BENVINGUTIDA, GAVA DEMO<br>ACCEDEIX A LA TEVA ÀREA PRIVADA»<br>[TANCAR SESSIÓ] |
|---------------------------------------------|------------------------------------|--------------------------------------------------------------------------------------|--------------------------------------------------------------------------------|
| EMPRESA   SERVEIS   PORTAL DEL CLIENT   CAL | LENDARI DEL CONTRIBUENT   OFICINES | UNEIX-TE AL GRUP TAX   ACTUA                                                         | LITAT   CONTACTE                                                               |
| gava.demo                                   |                                    |                                                                                      |                                                                                |
| Àrea clients                                | Contacta amb el teu                | assessor                                                                             |                                                                                |
| Agenda d'actes                              |                                    |                                                                                      |                                                                                |
| Enllaços d'interès                          |                                    |                                                                                      | ~                                                                              |
| Modificació de dades                        | SIDEROMETAL, S.L.                  |                                                                                      |                                                                                |
| El meu calendari del contribuient           |                                    |                                                                                      |                                                                                |
| El teu portal de client                     |                                    |                                                                                      |                                                                                |
| Els teus documents                          |                                    |                                                                                      |                                                                                |
| Contacta amb el teu assessor                |                                    |                                                                                      |                                                                                |
| Històric de peticions                       |                                    |                                                                                      |                                                                                |

Automatically, two forms will appear on your screen:

- Fiscal request
- labor request

| Fem cost<br>la seva e<br>gava.demo                                                                                                    | cat a sempresa                                                              | Vol una segona<br>opinió?<br>Sol·liciti pressupost<br>sense compromís<br><u>aquí</u><br>s   UNER-TE AL GRUPTAX   ACTUA | BENVINGUTIDA, GAVA.DEMO<br>ACCEDEIX A LA TEVA ÀREA PRIVADA»<br>(TANCAR SESSIÓ) |
|----------------------------------------------------------------------------------------------------|-----------------------------------------------------------------------------|----------------------------------------------------------------------------------------------------|--------------------------------------------------------------------------------|
| Àrea clients<br>Agenda d'actes<br>Enllaços d'interés<br>Modificació de dades                                                                               | Contacta amb el tex                                                         | J assessor                                                                                                    | ~                                                                              |
| TAX Informa<br>El meu calendari del contribuient<br>El teu portal de client<br>Els teus documents<br>Contacta amb el teu assessor<br>Històric de peticions | SIDEROMETAL, S.L.<br>FISCAL<br>Petició fiscal<br>LABORAL<br>Petició Iaboral |                                                                                                    |                                                                                |

By clicking on what you are interested in, the next screen, that you have to fill with the information requested, will appear. You can attach up to three files.

When you have completed all the information just press **SUBMIT** and your TAX advisor will automatically receive your query / request.

| Àrea clients                                                                                                    | Con                        | ntacta amb el teu assessor  |
|----------------------------------------------------------------------------------------------------|----------------------------|-----------------------------|
| Agenda d'actes<br>Enllaços d'interés                                                                                                    | PET                        | ETICIÓ FISCAL               |
| Modificació de dades<br>TAX Informa<br>El meu calendari del contribu<br>El teu portal de dient<br>Els teus documents<br>Contacta amb el teu asses<br>Històric de peticions | Pers<br>Lient E-Ma<br>Desi | rsona que fa la sol·licitud |
| You can attach a<br>your advisor up to<br>documents/files                                                                                                    | nd send                    | XXIU ADJUNT 2               |
|                                                                                                    | ARX                        | IXIU ADJUNT 3               |

Support: marketing@tax.es. Tel. 902 365 500

# HISTORIC REQUESTS

| Fem coste<br>la seva en                                                                                                    | at a<br>mpresa                                                                                                    | voi una segona<br>opinió?<br>Sol·liciti pressupost<br>sense compromís<br><u>aquí</u>                                                                                                    | BENVINGUTZDA, GAVA. DEMO<br>ACCEDEIX A LA TEVA ÀREA PRIVADA»<br>[TANCAR SESSIÓ]                                                                                                    |
|----------------------------------------------------------------------------------------------------|----------------------------------------------------------------------------------------------------|----------------------------------------------------------------------------------------------------|----------------------------------------------------------------------------------------------------|
| ZONA PRIVADA CLIENT<br>gava.demo<br>Årea clients<br>Agenda d'actes<br>Enllaços d'interés<br>Modificació de dades<br>TAX Informa<br>El meu calendari del contribuient<br>El teu portal de client<br>Els teus documents<br>Contacta amb el teu assessor<br>Històric de peticions | El teu portal de client<br>Benvingut al portal de client TAX, la<br>• Accessibilitat. Vostè tindrà accés<br>nòmines, impostos quan vulgui i<br>• Comunicació. Ara vostè pot comu<br>de client d'una manera ràpida, sen:<br>• Seguretat. El web de TAX és un<br>electrònic o el fax. A TAX sabem quu<br>documentació que generem li arrib<br>• Organització. En el portal de cliei<br>inicial) que especifiquen el nom d | a seva biblioteca on-line de docume<br>s a la seva documentació els 365 a l<br>des d'on vulgui.<br>unicar al seu assessor les altes, baiz<br>zilla i àgil.<br>entorn segur, que compleix tots els r<br>e treballem amb dades confidencials<br>i per un mitjà segur com ho és el po<br>nt vostè té ordenada la seva docume<br>fel document que hi pot trobar. D'aqu | ants.<br>any, les 24 hores al dia a través d'Internet. Consulti les<br>xes i modificacions de contracte utilitzant el seu portal<br>baràmetres de seguretat, a diferència del correu<br>s de la seva empresa i, per tant, volem que tota la<br>rtal de client<br>intació per carpetes (laboral, fiscal, documentació<br>uesta manera, aconseguirà una bona organitzac |

Let's see the functionalities you will find in the **HISTORIC REQUESTS** area.

Firstly if your username has access to more than one company, a drop-down list with all of your companies will open. Simply select the company that you want to make an inquiry.

In case you just have one company, this step will not be necessary.

| Àrea clients                      | Històric de peticions |
|-----------------------------------|-----------------------|
| Agenda d'actes                    |                       |
| Enllaços d'interés                | ✓                     |
| Modificació de dades              |                       |
| TAX Informa                       | SULTOILIAL, S.L.      |
| El meu calendari del contribuient |                       |
| El teu portal de client           |                       |
| Els teus documents                |                       |
| Contacta amb el teu assessor      |                       |
| Històric de peticions             |                       |

By clicking on the company you are interested in, you will be presented with the following requests / queries screen that you have done to your TAX advisor.

|                     | ¿Quiere una segunda<br>opinión?                       | <b>f 🕒 🔟 </b>                                                                |  |
|---------------------|-------------------------------------------------------|------------------------------------------------------------------------------|--|
| Cerca de su empresa | Solicite <u>aquí</u><br>presupuesto sin<br>compromiso | BENVENDO/A, PEDRO PÉREZ VILA<br>ACCEDE A TU ÁREA PRIVADA»<br>[CERRAR SESIÓN] |  |
|                     |                                                       |                                                                              |  |

#### Pedro Pérez Vila

| Área clientes                                           | Histórico de               | peticiones |         |         |
|---------------------------------------------------------|----------------------------|------------|---------|---------|
| Agenda de actos                                         |                            |            |         |         |
| Enlaces de interés                                      | GELI FABREGAS, LLUIS       |            |         |         |
| Modificación de datos                                   |                            |            |         |         |
| TAX Informa                                             |                            |            |         |         |
|                                                         |                            |            |         |         |
| Mi calendario del contribuyente                         | Fecha                      | Formulario | Empresa | Usuario |
| Mi calendario del contribuyente<br>Tu portal de cliente | Fecha<br>No hay peticiones | Formulario | Empresa | Usuario |

#### Important:

Should you have any questions related to the operation of your client portal, please contact your advisor.